## Miután bejelentkezett, kattintson a konyha elemre.

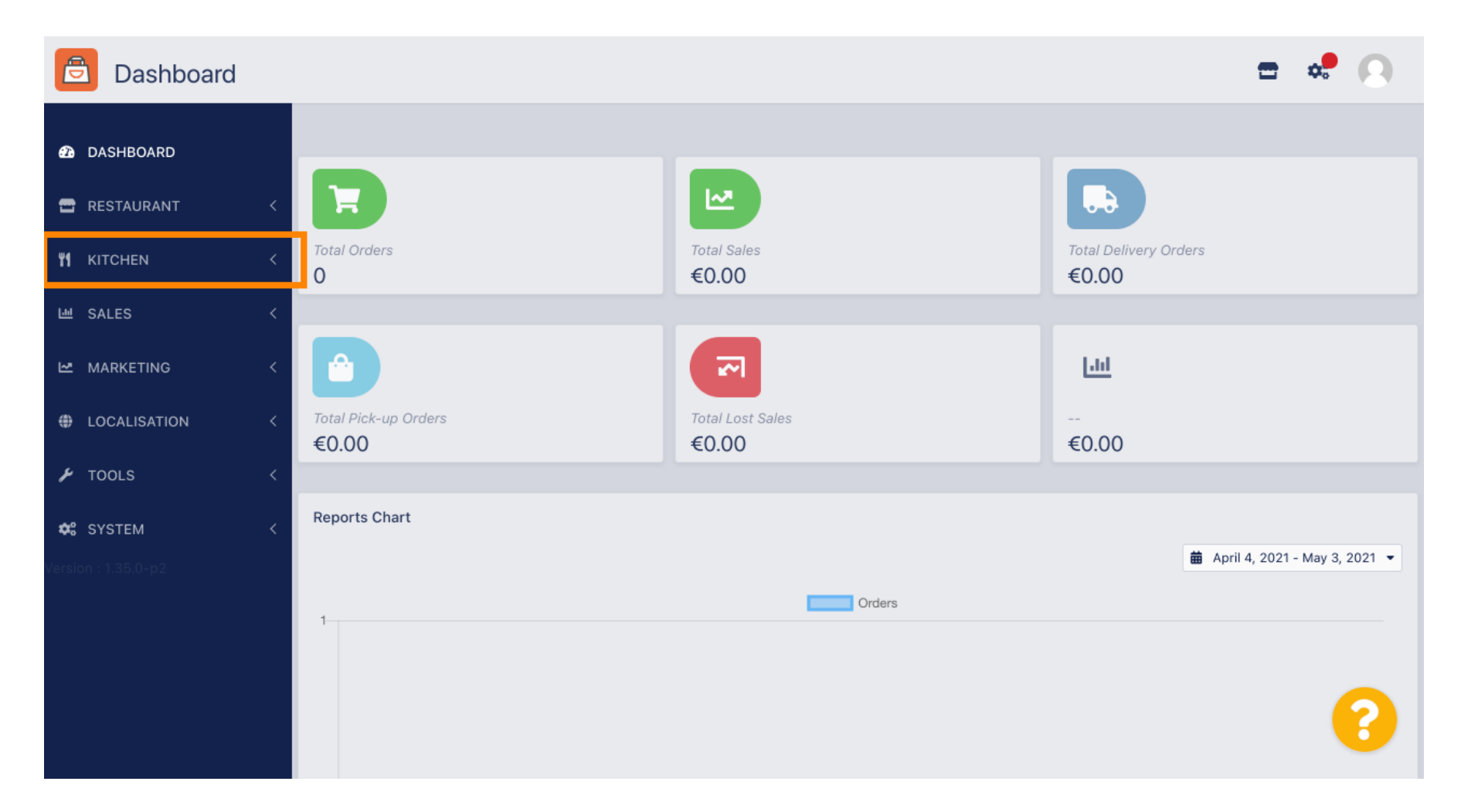

#### Ezután válassza ki a kategóriákat .

D

by METRO

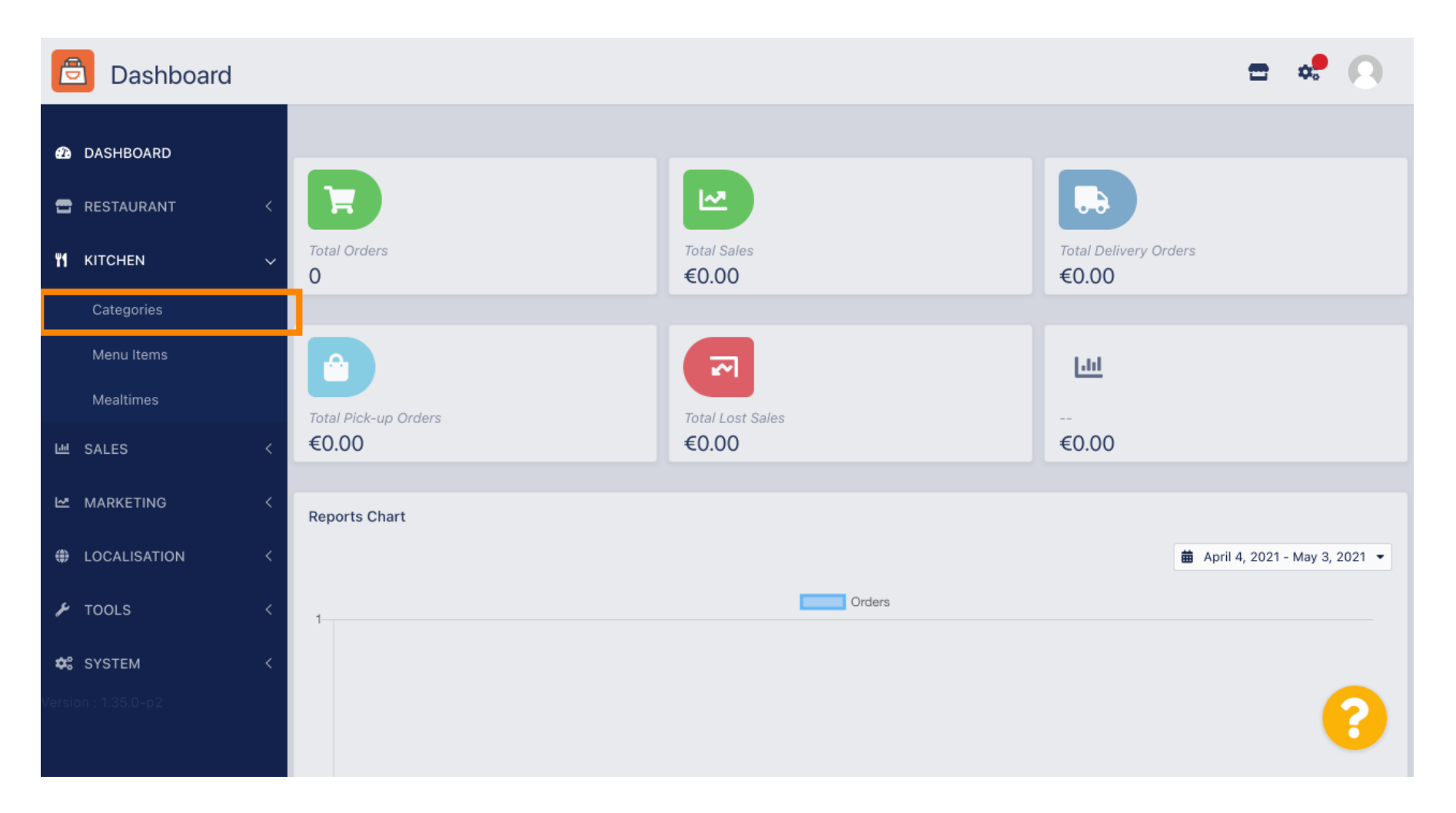

### Ekkor megjelenik a meglévő menükategóriák áttekintése .

| Ē    | Categories   |   |   |     |          |        |         |          |  |         |  | \$ | 0  |
|------|--------------|---|---|-----|----------|--------|---------|----------|--|---------|--|----|----|
| Ð    | DASHBOARD    |   | + | New | 📋 Delete | Enable | Disable |          |  |         |  |    | ۲  |
| =    | RESTAURANT   | < |   |     | NAME     |        |         | PRIORITY |  | STATUS  |  |    | ## |
| ۳1   | KITCHEN      | ~ |   | ø   | Pasta    |        |         | 1        |  | Enabled |  |    |    |
|      | Categories   |   |   |     |          |        |         |          |  |         |  |    |    |
|      | Menu Items   |   |   |     |          |        |         |          |  |         |  |    |    |
|      | Mealtimes    |   |   |     |          |        |         |          |  |         |  |    |    |
| 6.00 | SALES        | < |   |     |          |        |         |          |  |         |  |    |    |
| 2    | MARKETING    | < |   |     |          |        |         |          |  |         |  |    |    |
| ۲    | LOCALISATION | < |   |     |          |        |         |          |  |         |  |    |    |
| ¥    | TOOLS        | < |   |     |          |        |         |          |  |         |  |    |    |
| \$   | SYSTEM       | < |   |     |          |        |         |          |  |         |  |    |    |
|      |              |   |   |     |          |        |         |          |  |         |  |    | ?  |
|      |              |   |   |     |          |        |         |          |  |         |  |    |    |

### Az áttekintésben törölheti , engedélyezheti vagy letilthatja a kiválasztott kategóriákat.

| Categories   |   |       |          |                |          |         |  | * 0 |
|--------------|---|-------|----------|----------------|----------|---------|--|-----|
| 🙆 DASHBOARD  |   | + New | 👕 Delete | Enable Disable |          |         |  | ۲   |
| 🖶 RESTAURANT | < |       | NAME     |                | PRIORITY | STATUS  |  | ≞   |
|              | ~ |       | Pasta    |                | 1        | Enabled |  |     |
| Categories   |   |       |          |                |          |         |  |     |
| Menu Items   |   |       |          |                |          |         |  |     |
| Mealtimes    |   |       |          |                |          |         |  |     |
| ഥ SALES      | < |       |          |                |          |         |  |     |
|              | < |       |          |                |          |         |  |     |
|              | < |       |          |                |          |         |  |     |
| 🗲 TOOLS      | < |       |          |                |          |         |  |     |
| SYSTEM       | < |       |          |                |          |         |  |     |
|              |   |       |          |                |          |         |  | 8   |

# 1 Új menükategória beállításához kattintson az új gombra .

| Categories   |                                | = 📌 🕓    |
|--------------|--------------------------------|----------|
| 🙆 DASHBOARD  | + New To Delete Enable Disable | <b>T</b> |
| 🖀 RESTAURANT | NAME PRIORITY STATUS           | 幸        |
|              | ✓ Pasta 1 Enabled              |          |
| Categories   |                                |          |
| Menu Items   |                                |          |
| Mealtimes    |                                |          |
| 네 SALES      |                                |          |
|              |                                |          |
|              |                                |          |
| 🗲 TOOLS      |                                |          |
| SYSTEM       |                                |          |
|              |                                | 2        |
|              |                                |          |

## T Adja meg a kategória nevét .

| Category            | eate                 | <b>-</b> • | 0  |
|---------------------|----------------------|------------|----|
| 🙆 DASHBOARD         | Save & Close         |            |    |
| 🖶 RESTAURANT        | General              |            |    |
|                     | Category Name        |            |    |
| Categories          |                      |            |    |
| Menu Items          | Location(s) Priority |            |    |
| Mealtimes           | None Selected 🔻      |            |    |
| 년 SALES             | Status Description   |            |    |
|                     | Enabled              |            |    |
|                     |                      |            |    |
| 🗲 TOOLS             |                      |            | li |
| SYSTEM              | < Image              |            |    |
| Version : 1.35.0-p2 | +                    |            | 8  |

#### • Válassza ki azt a helyet , amelyhez a kategóriát hozzá kell rendelni.

| 🖻 C            | Category Crea | te |                       | <del>=</del> * 🔍 |
|----------------|---------------|----|-----------------------|------------------|
| 🙆 DASHI        | BOARD         |    | Save Save & Close     |                  |
| 🖻 RESTA        | AURANT        | <  | General               |                  |
| <b>т</b> кітсн | IEN           | ~  | Category Name         |                  |
| Cate           | gories        |    | Pizza                 |                  |
| Menu           | u Items       |    | Location(s)           | Priority         |
| Mealt          | times         |    | None Selected 🔻       |                  |
| 년 SALES        | 6             | <  | Select All            | Description      |
|                | ETING         | <  | TestJordan<br>Chabled |                  |
| 🌐 LOCAI        | LISATION      | <  |                       |                  |
| ۲OOLs 🖌        | S             | <  |                       |                  |
| 🕫 SYSTE        | EM            | <  | Image                 |                  |
| Version : 1.35 | 5.0-p2        |    | +                     | ()               |

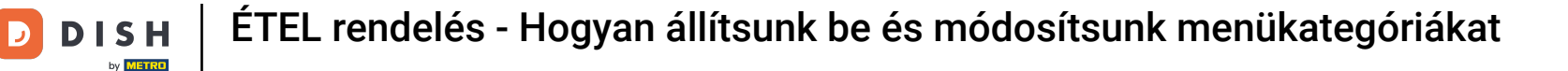

Ð

A menükategória állapotának letiltásával nem jelenik meg a kiválasztott helyen . Megjegyzés: A kategória jelenleg engedélyezve van, és megjelenik a</mark> .

| e          | Category C   | reate |                   | <b>=</b> 🧈 💽 |
|------------|--------------|-------|-------------------|--------------|
| Ð          | DASHBOARD    |       | Save Save & Close |              |
| •          | RESTAURANT   | <     | General           |              |
| ۳1         | KITCHEN      | ~     | Category Name     |              |
|            | Categories   |       | Pizza             |              |
|            | Menu Items   |       | Location(s)       | Priority     |
|            | Mealtimes    |       | TestJordan 🔻      |              |
| ш          | SALES        | <     | Status            | Description  |
| ₩.         | MARKETING    | <     | Enabled           |              |
| ۲          | LOCALISATION | <     |                   |              |
| J.         | TOOLS        | <     |                   |              |
| <b>¢</b> : | SYSTEM       | <     | Image             |              |
|            |              |       | +                 | 8            |

• Válasszon egy prioritást , amely meghatározza, hogy a kategória melyik pozícióban szerepeljen az összes többi kategória között.

| ē          | Category Cre  | eate |               | = 🗢 🕗       |
|------------|---------------|------|---------------|-------------|
| Ð          | DASHBOARD     |      | Save & Close  |             |
| •          | RESTAURANT    | <    | General       |             |
| ¥1         | KITCHEN       | ~    | Category Name |             |
|            | Categories    |      | Pizza         |             |
|            | Menu Items    |      | Location(s)   | Priority    |
|            | Mealtimes     |      | TestJordan 🔻  |             |
| ш          | SALES         | <    | Status        | Description |
| ⊵          | MARKETING     | <    | Enabled       |             |
| ۲          | LOCALISATION  | <    |               |             |
| z          | TOOLS         | <    |               | <i>h</i>    |
| <b>¢</b> : | SYSTEM        | <    | Image         |             |
| /ersio     | n : 1.35.0-p2 |      | +             | 8           |

#### Most írja be a kategória leírását.

| Category Cr         | reate |                      | = | * |
|---------------------|-------|----------------------|---|---|
| 🙆 DASHBOARD         |       | Save & Close         |   |   |
| 🗃 RESTAURANT        | <     | General              |   |   |
|                     | ~     | Category Name        |   |   |
| Categories          |       | Pizza                |   |   |
| Menu Items          |       | Location(s) Priority |   |   |
| Mealtimes           |       | TestJordan 🔻         |   |   |
| 네 SALES             | <     | Status Description   |   |   |
|                     | <     | Enabled              |   |   |
| LOCALISATION        | <     |                      |   |   |
| 🗲 TOOLS             | <     |                      |   | 4 |
| SYSTEM              | <     | Image                |   |   |
| Tersion : 1.35.0-p2 |       | +                    |   | 8 |

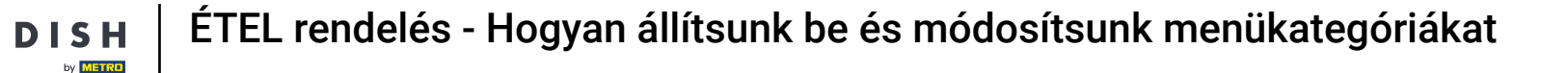

Kép kategóriához rendeléséhez kattintson a plusz ikonnal ellátott üres négyzetre. Megjegyzés: Mielőtt egy képet a kategóriához rendelne, a kategóriát előzőleg el kell menteni.

| e          | Category Cre | eate |                                                                | = 📌 🙆                |
|------------|--------------|------|----------------------------------------------------------------|----------------------|
| Ð          | DASHBOARD    |      | General                                                        |                      |
| •          | RESTAURANT   | <    | Category Name<br>Pizza                                         |                      |
| Ψ1         | KITCHEN      | ~    | Location(s)                                                    | Priority             |
|            | Menu items   |      | TestJordan 🔻                                                   | 2                    |
|            | Mealtimes    |      | Status                                                         | Description          |
| ш          | SALES        | <    | Enabled                                                        | Our delicious pizzas |
| 2          | MARKETING    | <    |                                                                |                      |
| ۲          | LOCALISATION | <    |                                                                |                      |
| r          | TOOLS        | <    | Image                                                          |                      |
| <b>¢</b> ° | SYSTEM       | <    | +                                                              |                      |
|            |              |      | Select a file to update category image, otherwise leave blank. | 8                    |

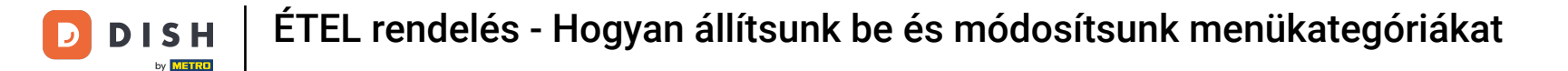

Most a médiakezelőben van, ahol hozzáférhet a már feltöltött képeihez. Új kép hozzáadásához kattintson a Feltöltés gombra. Megjegyzés: Megnyílik a fájlkezelő, és ki kell választania egy képet.

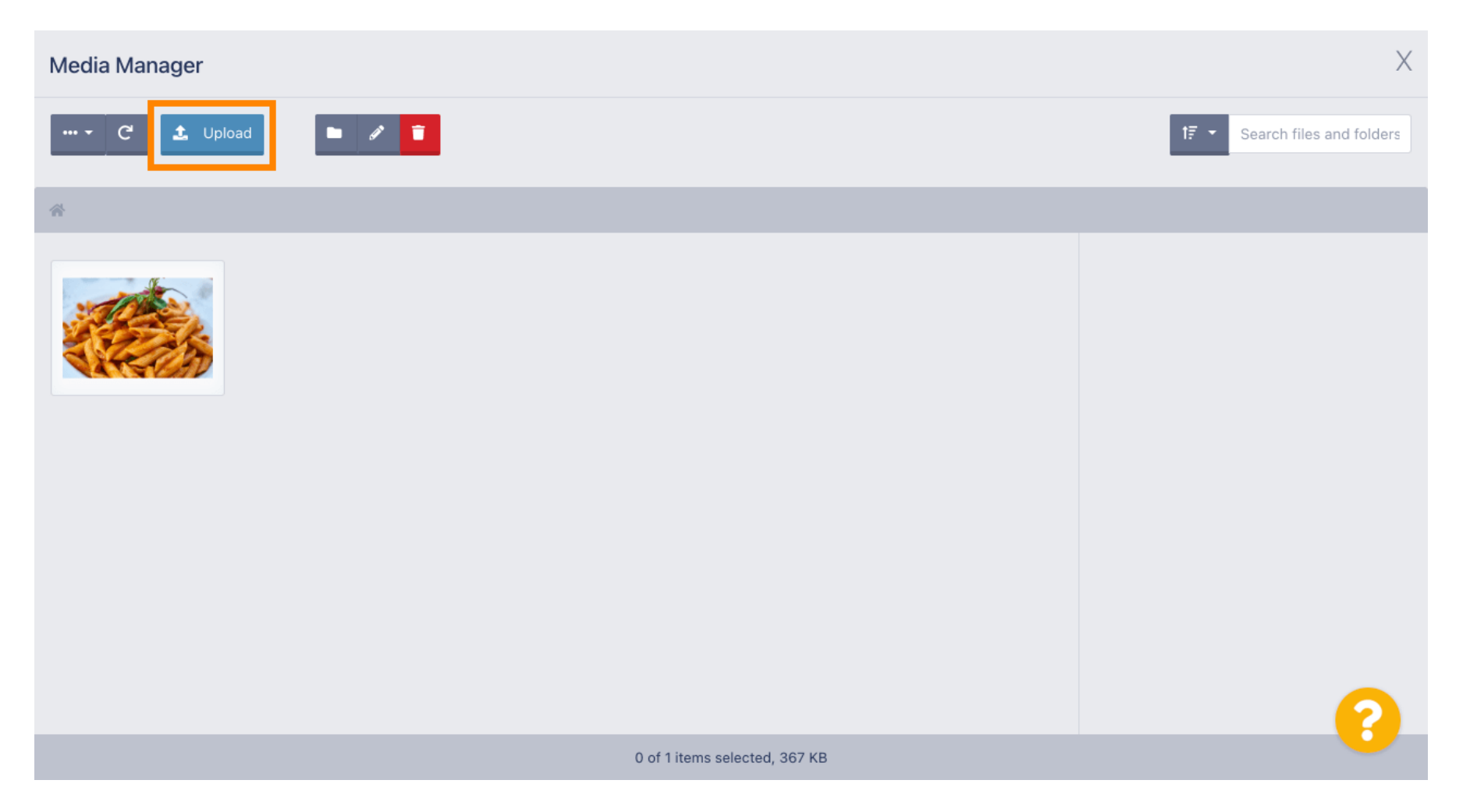

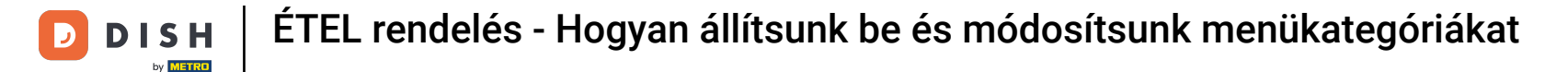

i

Miután kiválasztotta a képet a fájlkezelőből, az megjelenik a médiakezelőben. Megjegyzés: A legjobb eredmény érdekében 690 x 80 pixel méretű képet javasolunk.

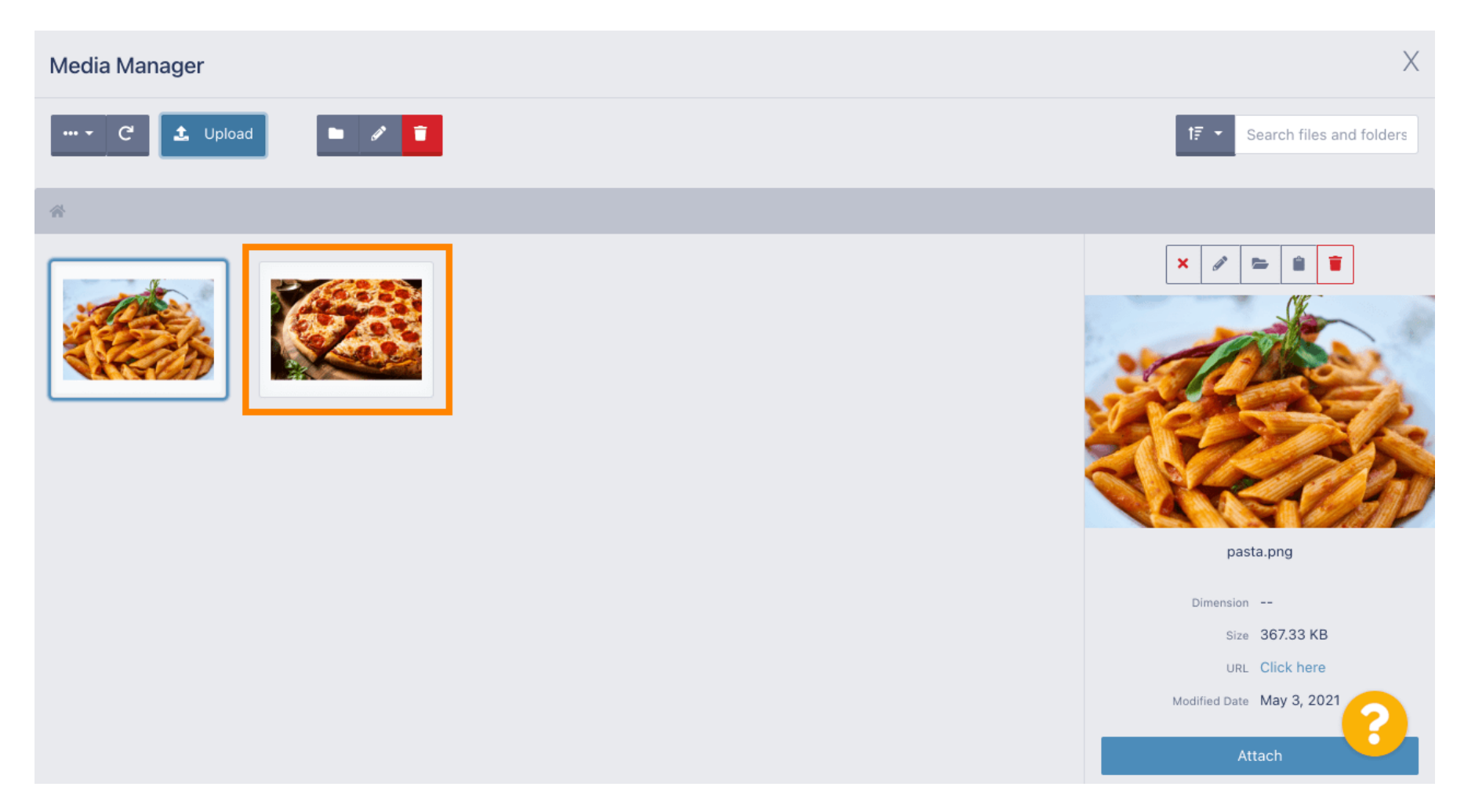

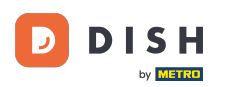

Most kattintson a képre a kiválasztásához. Megjegyzés: A kép körüli kék keret azt jelzi, hogy az adott képet választotta.

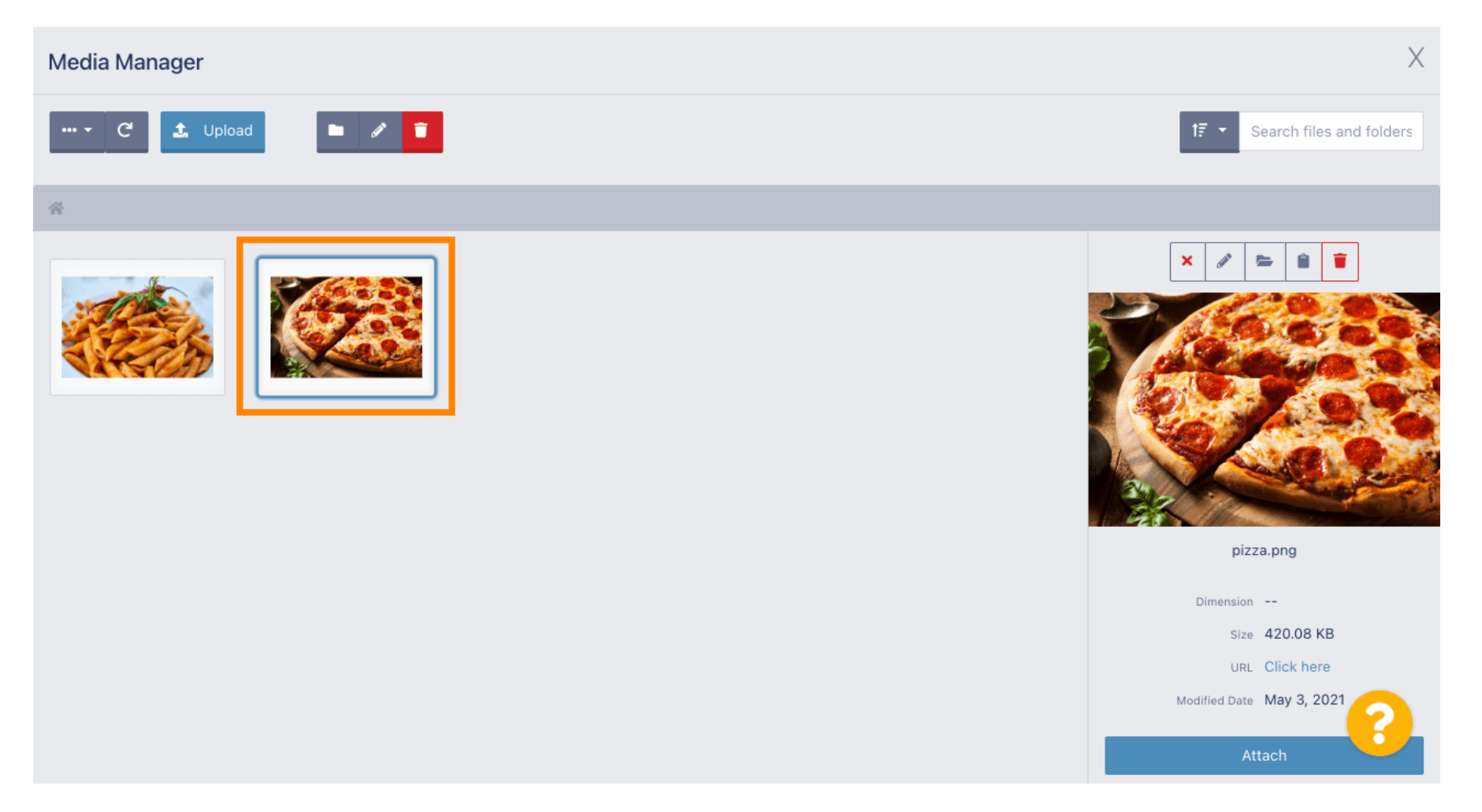

D

#### • Kattintson a csatolás gombra , hogy a kiválasztott képet a menükategóriához rendelje.

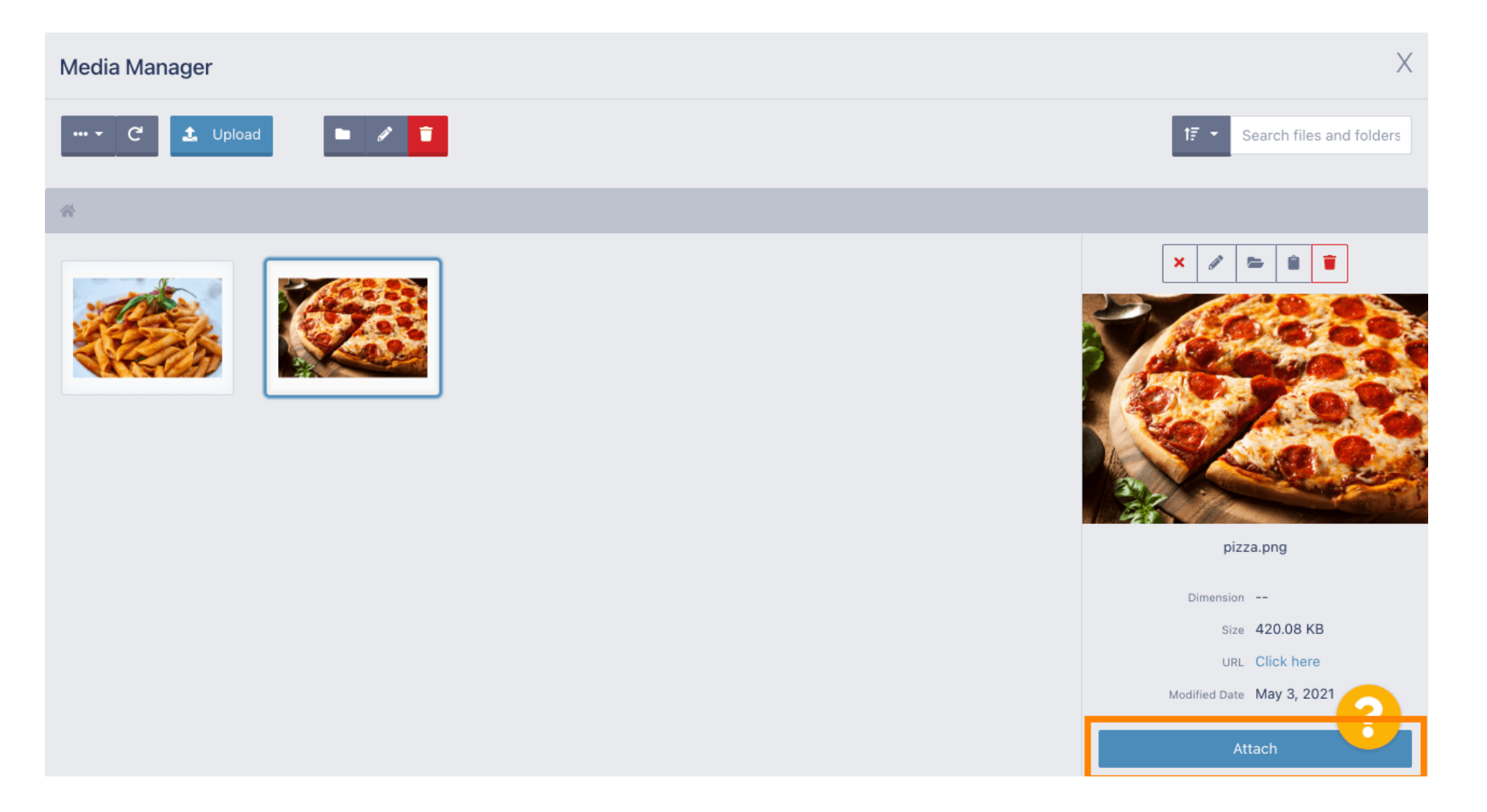

D

#### A kép most az új menükategóriához van rendelve, és megjelenik az üzletben.

| Category           | Edit |                            |                                      |                      | = < |   |
|--------------------|------|----------------------------|--------------------------------------|----------------------|-----|---|
|                    |      | General Option             | S                                    |                      |     |   |
| 🚯 DASHBOARD        |      | Category Name              |                                      |                      |     |   |
| 🖶 RESTAURANT       | <    | Pizza                      |                                      |                      |     |   |
|                    | ~    | Location(s)                |                                      | Priority             |     |   |
| Categories         |      | TestJordan 👻               |                                      | 2                    |     |   |
| Menu Items         |      | Status                     |                                      | Description          |     |   |
| Mealtimes          |      | Enabled                    |                                      | Our delicious pizzas |     |   |
| ഥ SALES            | <    |                            |                                      |                      |     |   |
| MARKETING          | <    |                            |                                      |                      |     | 4 |
|                    | <    | Image                      |                                      |                      |     |   |
| 🗲 TOOLS            | <    |                            |                                      |                      |     |   |
| <b>¢</b> \$ SYSTEM | <    |                            |                                      |                      |     |   |
|                    |      | Select a file to update ca | tegory image, otherwise leave blank. |                      |     | 8 |

## • Kattintson az opciókra a menüopciók szerkesztéséhez.

| Category Edit       |                       | = 📌 💽                                    |
|---------------------|-----------------------|------------------------------------------|
| 🙆 DASHBOARD         | B Save B Save & Close |                                          |
| 🖶 RESTAURANT        | General Options       |                                          |
|                     | Category Name         |                                          |
| Categories          | Pizza                 |                                          |
| Menu Items          | Location(s)           | Priority                                 |
| Mealtimes           | TestJordan 🔻          | 2                                        |
| 네 SALES             | Status                | Description                              |
|                     | Enabled               | Our delicious pizzas                     |
|                     |                       |                                          |
| 🗲 TOOLS             |                       | A. A. A. A. A. A. A. A. A. A. A. A. A. A |
| SYSTEM              | Image                 |                                          |
| Version : 1.35.0-p2 |                       | (?)                                      |

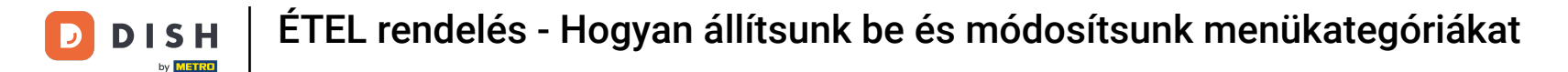

Itt adhat hozzá opciókat a kategóriához, és szerkesztheti azokat. Kérjük, kövesse a <u>linket a beállítások</u> <u>beállításával és szerkesztésével</u> kapcsolatos további információkért.

| ē            | Category Edi | t | = * Q                                                                                |  |
|--------------|--------------|---|--------------------------------------------------------------------------------------|--|
| <b>62a</b> 1 | DASHBOARD    |   | Save & Close                                                                         |  |
| <b>e</b> 1   | RESTAURANT   | < | General Options                                                                      |  |
| ¥1 I         | KITCHEN      | ~ | Option                                                                               |  |
|              | Categories   |   | Choose from the dropdown to add an option to this menu item Add to Menu + New option |  |
|              | Menu Items   |   | Menu Option                                                                          |  |
|              | Mealtimes    |   |                                                                                      |  |
| Ш s          | SALES        | < |                                                                                      |  |
| ₩ I          | MARKETING    | < |                                                                                      |  |
| ا (          | LOCALISATION | < |                                                                                      |  |
| ې مړ         | TOOLS        | < |                                                                                      |  |
| <b>¢</b> 8 : | SYSTEM       | < |                                                                                      |  |
|              |              |   | 2                                                                                    |  |
|              |              |   |                                                                                      |  |

### • Ha végzett, ne felejtsen el a Mentés és bezárás gombra kattintani .

| Category E          | dit |                                                              | <b>=</b> 📌 🕓               |
|---------------------|-----|--------------------------------------------------------------|----------------------------|
| DASHBOARD           |     | Save & Close                                                 |                            |
| 🖶 RESTAURANT        | <   | General Options                                              |                            |
|                     | ~   | Option                                                       |                            |
| Categories          |     | Choose from the dropdown to add an option to this menu item. | ↓ Add to Menu + New option |
| Menu Items          |     | Menu Option                                                  |                            |
| Mealtimes           |     |                                                              |                            |
| ய் SALES            | <   |                                                              |                            |
|                     | <   |                                                              |                            |
| LOCALISATION        | <   |                                                              |                            |
| 🗲 TOOLS             | <   |                                                              |                            |
| SYSTEM              | <   |                                                              |                            |
| Version : 1.35.0-p2 |     |                                                              | <b>?</b>                   |

D

#### Meglévő kategória szerkesztéséhez kattintson a kívánt kategória ceruza ikonjára .

| Categories          |                                       | Category updated successfully | × | =       | • |
|---------------------|---------------------------------------|-------------------------------|---|---------|---|
| 🔁 DASHBOARD         | + New 盲 De                            | te Enable Disable             |   |         | ۲ |
| 🖀 RESTAURANT        |                                       | PRIORITY                      | S | TATUS   | = |
|                     | V Pizza                               | 2                             | E | inabled |   |
| Categories          | Pasta                                 | 1                             | E | inabled |   |
| Menu Items          |                                       |                               |   |         |   |
| Mealtimes           |                                       |                               |   |         |   |
| ഥ SALES             | • • • • • • • • • • • • • • • • • • • |                               |   |         |   |
| 🗠 MARKETING         |                                       |                               |   |         |   |
|                     | <                                     |                               |   |         |   |
| 🗲 TOOLS             | <                                     |                               |   |         |   |
| 😂 SYSTEM            | <                                     |                               |   |         |   |
| Version : 1.35.0-p2 |                                       |                               |   |         | ? |

## Ezután szerkesztheti a kiválasztott kategória beállításait .

| Category Edit    |                  | = * 🔍                     |
|------------------|------------------|---------------------------|
| DASHBOARD        | 🖬 Save & Close 🧻 |                           |
| 🖀 RESTAURANT 🛛 < | General Options  |                           |
|                  | Category Name    |                           |
| Categories       | Pasta            |                           |
| Menu Items       | Location(s)      | Priority                  |
| Mealtimes        | TestJordan 🔻     | 1                         |
| 벤 SALES <        | Status           | Description               |
| 🗠 MARKETING 🔷    | Enabled          | Our homemade pasta dishes |
|                  |                  |                           |
| 🗲 TOOLS 🔷        |                  | A                         |
| SYSTEM <         | Image            |                           |
|                  |                  | 8                         |

D

Ha végzett a beállítások szerkesztésével, ne felejtsen el a Mentés és bezárás gombra kattintani .

| Category Edi       | it |                   | = 🗢 🕗                     |
|--------------------|----|-------------------|---------------------------|
| 🙆 DASHBOARD        |    | Save Save & Close |                           |
| 🖶 RESTAURANT       | <  | General Options   |                           |
|                    | ~  | Category Name     |                           |
| Categories         |    | Pasta             |                           |
| Menu Items         |    | Location(s)       | Priority                  |
| Mealtimes          |    | TestJordan 🔻      | 1                         |
| 년 SALES            | <  | Status            | Description               |
|                    | <  | Enabled           | Our homemade pasta dishes |
|                    | <  |                   |                           |
| 🗲 TOOLS            | <  |                   |                           |
| SYSTEM             | <  | Image             |                           |
| ersion : 1.35.0-p2 |    |                   | 8                         |

D

i

#### A tetején lévő zöld felugró üzenet azt jelzi, hogy sikeresen frissítette a kategóriát.

|   |                            |    |                                                                                                    | Category u                                                            | pdated succ                                                                                                    | cessfully                                                                                                    |                                                                                                 |                                                                                     | ×                                                                                         |                                                                                                    |                                                                                                    |                                                                                                    |                                                                                                    | \$                                                                                                    | 0                                                                                   |
|---|----------------------------|----|----------------------------------------------------------------------------------------------------|-----------------------------------------------------------------------|----------------------------------------------------------------------------------------------------|----------------------------------------------------------------------------------------------------|-------------------------------------------------------------------------------------------------|-------------------------------------------------------------------------------------|-------------------------------------------------------------------------------------------|----------------------------------------------------------------------------------------------------|----------------------------------------------------------------------------------------------------|----------------------------------------------------------------------------------------------------|----------------------------------------------------------------------------------------------------|----------------------------------------------------------------------------------------------------|-------------------------------------------------------------------------------------|
|   | <b>+</b> N                 | ew | 👕 Delete                                                                                                    | Enable                                                                | Disable                                                                                                    |                                                                                                    |                                                                                                 |                                                                                     |                                                                                           |                                                                                                    |                                                                                                    |                                                                                                    |                                                                                                    |                                                                                                    | T                                                                                   |
| < |                            |    | NAME                                                                                                    |                                                                       |                                                                                                    | PRIORITY                                                                                                    |                                                                                                 |                                                                                     |                                                                                           | STATUS                                                                                                    |                                                                                                    |                                                                                                    |                                                                                                    |                                                                                                    | #                                                                                   |
| ~ |                            | ø  | Pizza                                                                                                    |                                                                       |                                                                                                    | 2                                                                                                    |                                                                                                 |                                                                                     |                                                                                           | Enabled                                                                                                    |                                                                                                    |                                                                                                    |                                                                                                    |                                                                                                    |                                                                                     |
|   |                            | ø  | Pasta                                                                                                    |                                                                       |                                                                                                    | 1                                                                                                    |                                                                                                 |                                                                                     |                                                                                           | Enabled                                                                                                    |                                                                                                    |                                                                                                    |                                                                                                    |                                                                                                    |                                                                                     |
|   |                            |    |                                                                                                    |                                                                       |                                                                                                    |                                                                                                    |                                                                                                 |                                                                                     |                                                                                           |                                                                                                    |                                                                                                    |                                                                                                    |                                                                                                    |                                                                                                    |                                                                                     |
|   |                            |    |                                                                                                    |                                                                       |                                                                                                    |                                                                                                    |                                                                                                 |                                                                                     |                                                                                           |                                                                                                    |                                                                                                    |                                                                                                    |                                                                                                    |                                                                                                    |                                                                                     |
| < |                            |    |                                                                                                    |                                                                       |                                                                                                    |                                                                                                    |                                                                                                 |                                                                                     |                                                                                           |                                                                                                    |                                                                                                    |                                                                                                    |                                                                                                    |                                                                                                    |                                                                                     |
| < |                            |    |                                                                                                    |                                                                       |                                                                                                    |                                                                                                    |                                                                                                 |                                                                                     |                                                                                           |                                                                                                    |                                                                                                    |                                                                                                    |                                                                                                    |                                                                                                    |                                                                                     |
| < |                            |    |                                                                                                    |                                                                       |                                                                                                    |                                                                                                    |                                                                                                 |                                                                                     |                                                                                           |                                                                                                    |                                                                                                    |                                                                                                    |                                                                                                    |                                                                                                    |                                                                                     |
| < |                            |    |                                                                                                    |                                                                       |                                                                                                    |                                                                                                    |                                                                                                 |                                                                                     |                                                                                           |                                                                                                    |                                                                                                    |                                                                                                    |                                                                                                    |                                                                                                    |                                                                                     |
| < |                            |    |                                                                                                    |                                                                       |                                                                                                    |                                                                                                    |                                                                                                 |                                                                                     |                                                                                           |                                                                                                    |                                                                                                    |                                                                                                    |                                                                                                    |                                                                                                    |                                                                                     |
|   |                            |    |                                                                                                    |                                                                       |                                                                                                    |                                                                                                    |                                                                                                 |                                                                                     |                                                                                           |                                                                                                    |                                                                                                    |                                                                                                    |                                                                                                    |                                                                                                    | ?                                                                                   |
|   | <<br>~<br><<br><<br><<br>< |    | <ul> <li>New</li> <li>New</li> <li>.</li> <li>.<th><ul> <li>NAME</li> <li>Pizza</li> <li>Pizza</li> <li>Pasta</li> </ul></th><th>Category u<br/>Category u<br/>Categ</th><th>Category updated succ<br/>NAME<br/>Pizza<br/>Pasta<br/>Category updated succ<br/>Disable<br/>Disable</th><th>Category updated successfully   • New Delete Erable Disable   NAME PRIORITY   Pizza 2   Pasta 1</th><th>Category updated successfully     NAME   PicoRITY   Pizza     Pisza     Pasta     1</th><th>Category updated successfully   • Now Detete Enable   NAME PRIORITY   Pizza 2   • Pasta 1</th><th>Category updated successfully      <ul> <li>NAME</li> <li>PRIORITY</li> <li>Pizza</li> <li>Pizza</li> <li>Pasta</li> </ul>    Pizza     Pizza <th>Category updated successfully     I NAME   PRIORITY STATUS Pizza 2 Enabled    Category updated successfully STATUS Status 1 Pizza 2 Enabled I nabled I nabled I</th><th>Category updated successfully     • Now   • Detete   name   PRIORITY   Status    • Pizza   2   • Pasta     1        • Name   • Pizza   2   • Pasta     • Name     • Picza   • Pasta     • Picza     • Picza     • Picza     • Picza     • Picza     • Picza   • Picza</th><th>Category updated successfully     • NAME   PRIORITY STATUS    Prizza 2 Enabled 3 1 Enabled 5 5 7 8 1 1<th>Category updated successfully      NAME      NAME     Pitza     2     Enabled     Image: Pasta     Image: Pasta</th><th>Category updated successfully      NAME      NAME   Pizza   2   Pasta   1   Enabled  </th></th></th></li></ul> | <ul> <li>NAME</li> <li>Pizza</li> <li>Pizza</li> <li>Pasta</li> </ul> | Category u<br>Category u<br>Categ | Category updated succ<br>NAME<br>Pizza<br>Pasta<br>Category updated succ<br>Disable<br>Disable | Category updated successfully   • New Delete Erable Disable   NAME PRIORITY   Pizza 2   Pasta 1 | Category updated successfully     NAME   PicoRITY   Pizza     Pisza     Pasta     1 | Category updated successfully   • Now Detete Enable   NAME PRIORITY   Pizza 2   • Pasta 1 | Category updated successfully <ul> <li>NAME</li> <li>PRIORITY</li> <li>Pizza</li> <li>Pizza</li> <li>Pasta</li> </ul> Pizza     Pizza     Pizza <th>Category updated successfully     I NAME   PRIORITY STATUS Pizza 2 Enabled    Category updated successfully STATUS Status 1 Pizza 2 Enabled I nabled I nabled I</th> <th>Category updated successfully     • Now   • Detete   name   PRIORITY   Status    • Pizza   2   • Pasta     1        • Name   • Pizza   2   • Pasta     • Name     • Picza   • Pasta     • Picza     • Picza     • Picza     • Picza     • Picza     • Picza   • Picza</th> <th>Category updated successfully     • NAME   PRIORITY STATUS    Prizza 2 Enabled 3 1 Enabled 5 5 7 8 1 1<th>Category updated successfully      NAME      NAME     Pitza     2     Enabled     Image: Pasta     Image: Pasta</th><th>Category updated successfully      NAME      NAME   Pizza   2   Pasta   1   Enabled  </th></th> | Category updated successfully     I NAME   PRIORITY STATUS Pizza 2 Enabled    Category updated successfully STATUS Status 1 Pizza 2 Enabled I nabled I | Category updated successfully     • Now   • Detete   name   PRIORITY   Status    • Pizza   2   • Pasta     1        • Name   • Pizza   2   • Pasta     • Name     • Picza   • Pasta     • Picza     • Picza     • Picza     • Picza     • Picza     • Picza   • Picza | Category updated successfully     • NAME   PRIORITY STATUS    Prizza 2 Enabled 3 1 Enabled 5 5 7 8 1 1 <th>Category updated successfully      NAME      NAME     Pitza     2     Enabled     Image: Pasta     Image: Pasta</th> <th>Category updated successfully      NAME      NAME   Pizza   2   Pasta   1   Enabled  </th> | Category updated successfully      NAME      NAME     Pitza     2     Enabled     Image: Pasta     Image: Pasta | Category updated successfully      NAME      NAME   Pizza   2   Pasta   1   Enabled |

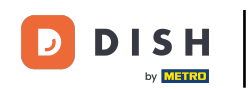

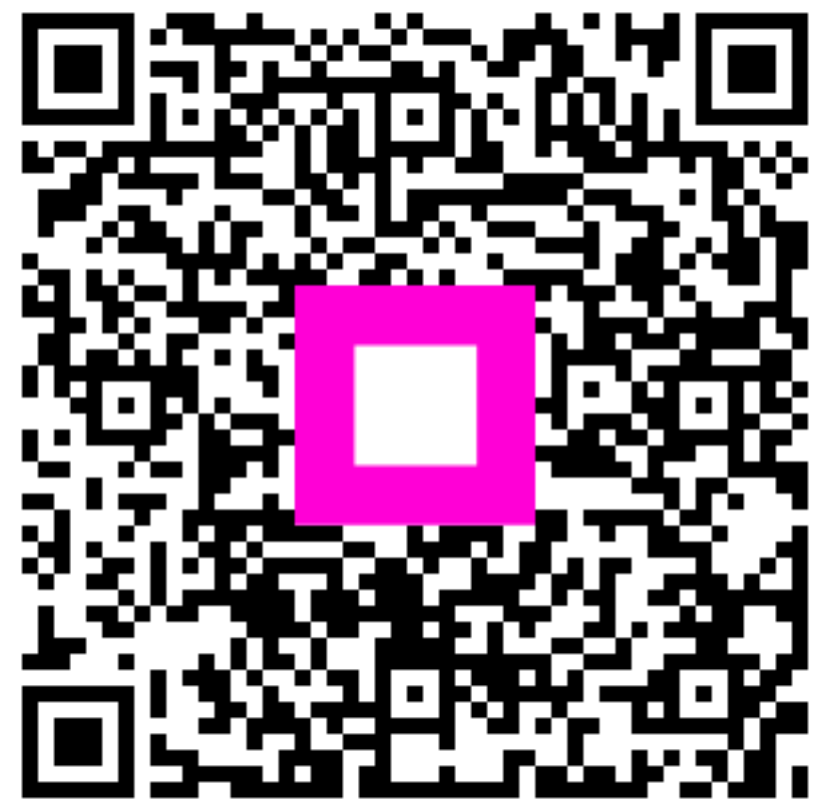

Szkennelés az interaktív lejátszó megnyitásához